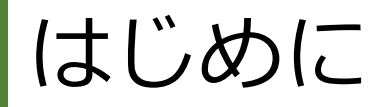

- ・オンライン講座の動画視聴には、teachableのアカウント登録と、ログインが必要になります。
- ・講座の登録が完了していないと、「講義内容がロックされています」という表示が出て、 動画やカリキュラムを視聴することができませんので、ご注意ください。

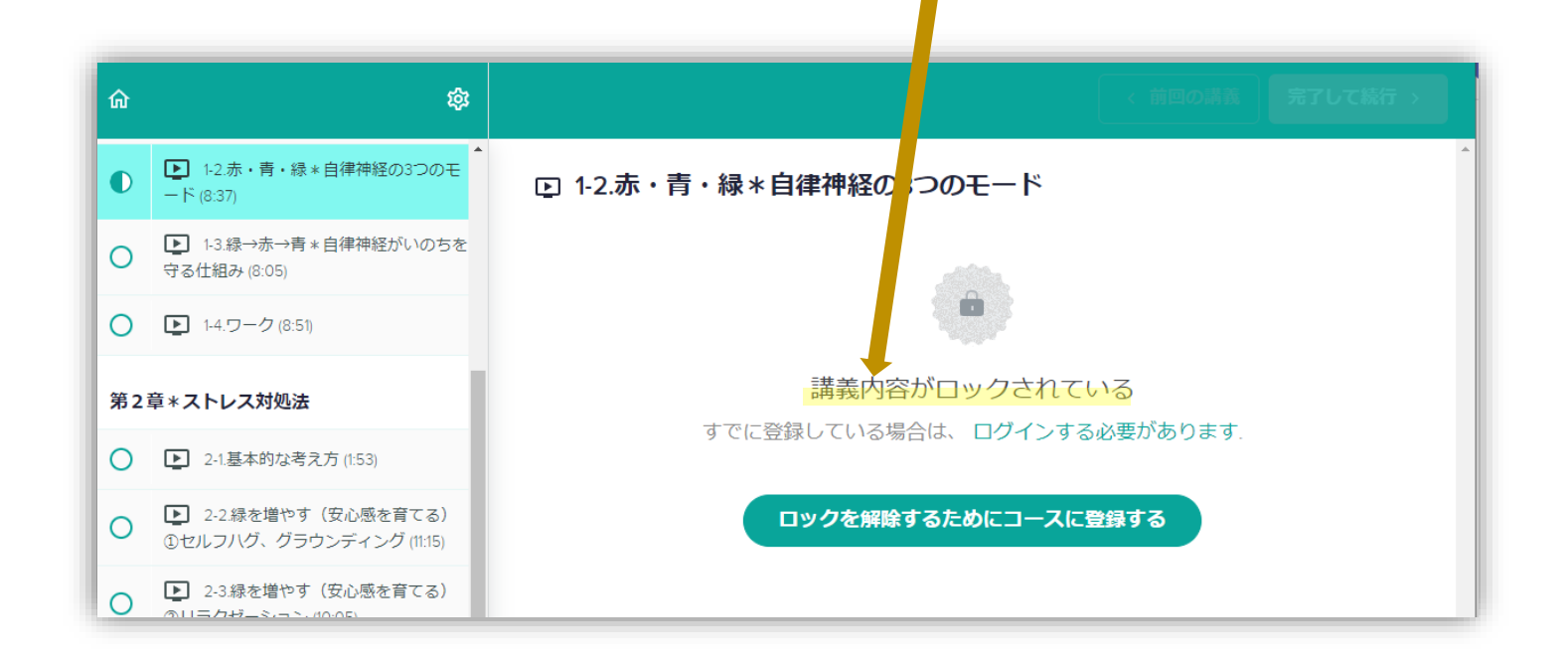

## Teachableのアカウントをお持ちでない方の場合

コースのページをスクロールして、 価格を選んで、『**申し込む**』をクリックします 受講生ログイン情報に、①電子メールアドレスと 2名前を入力します

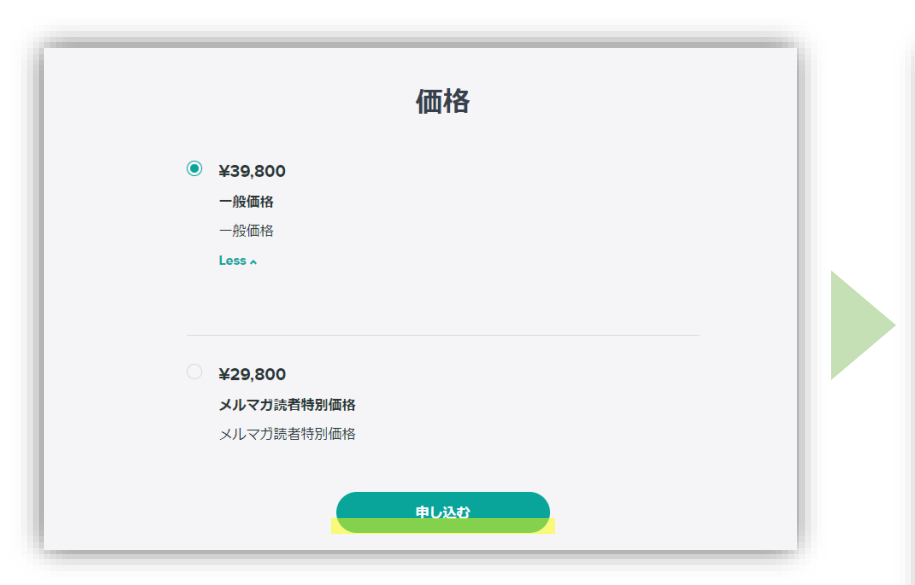

|                                                               | 下にスクロールして、必要に応じて、<br>支払い情報を入力し、ボタンをクリック                                              |
|---------------------------------------------------------------|--------------------------------------------------------------------------------------|
| <b>注文の概要</b><br>*必要                                           | します                                                                                  |
| ネガティブ感情をコントロールし、主体性を発揮する講座         ¥39,800         本日請求 (JPY) | *市区町村 <ul> <li>都道府県</li> <li>*郵便番号</li> <li>999-9999</li> <li>35支と同じ配送生作所</li> </ul> |
| <b>受講生ログイン情報</b><br>購入いただいたコース、講座を使えるようにするために、アカウントを登録してください  | 今すぐ購入する ¥39,800                                                                      |
| *電子メールアドレス<br>Thame@example.com<br>*名前<br>2 phn Doe           | ・決済が行われ、<br>・teachableのアカウントが作成され、<br>・コースに自動登録されます                                  |
| 私は、説明および宣伝用の電子メールを受信することに同意します。(オプション)                        | コースを視聴できるようになりました!                                                                   |

## Teachableのアカウントを<mark>お持ちの方</mark>の場合

コースのページをスクロールして、 価格を選んで、『**申し込む**』をクリックします

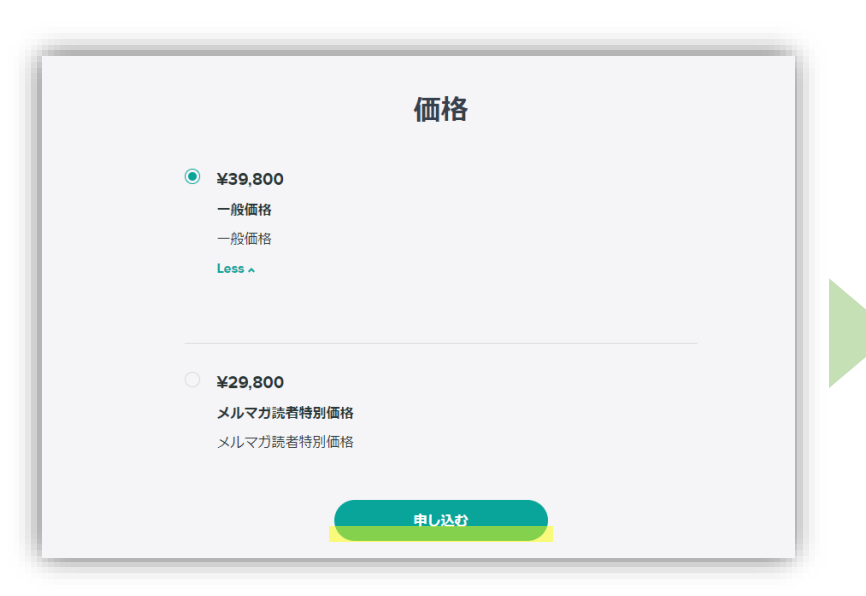

受講生ログイン情報に、①電子メールアドレスと、
②パスワードを入力し、③ログインするをクリックします

|                                                       | 下にスクロールして、必要に応じて、<br>支払い情報を入力し、ボタンをクリック<br>します     |
|-------------------------------------------------------|----------------------------------------------------|
| キカティン 5 代を<br>コントロールし、主体性を発揮する講座<br>¥39,800           | *市区町村<br>● 都道府県<br>*郵便番号                           |
| 本日請求 (JPY) ¥39,800                                    | 999-9999                                           |
| 受講生ログイン情報<br>購入いただいたコース、講座を使えるようにするために、アカウントを登録してください | ▼ 時小CIGUBLE/DE/DE/DE/DE/DE/DE/DE/DE/DE/DE/DE/DE/DE |
| *電子メールアドレス 1)                                         |                                                    |
| すでにTeachableアカウントをお持ちのようです。                           | ・決済が行われ、<br>・コースに自動登録されます                          |
|                                                       | コースを視聴できるようになりました!                                 |